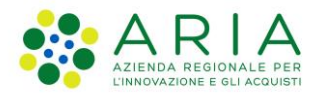

**Classificazione:** pubblico

| Regione<br>Lombardia | Bandi Online |  |
|----------------------|--------------|--|
|                      | Bandi Online |  |

# Finanziamenti on line

Manuale per la compilazione del Modulo di Adesione e del Modulo di Rinuncia al bando:

# "Dote Scuola- Materiale didattico"

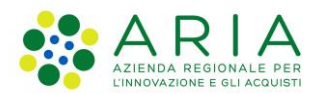

### Classificazione: pubblico

### Indice

| 1. | Intro | duzione                                               | 3  |
|----|-------|-------------------------------------------------------|----|
| 1  | .1    | Scopo e campo di applicazione                         | 3  |
| 1  | .2    | Copyright (specifiche proprietà e limite di utilizzo) | 3  |
| 2. | Acce  | esso a Bandi Online                                   | 4  |
| 3. | Prese | entazione della Domanda                               | 6  |
| 3  | 8.1   | Adesione: Dati del Richiedente                        | 8  |
| 3  | 3.2   | Adesione: Studenti Beneficiari                        |    |
| 3  | 8.3   | Adesione: Conferma dati                               | 14 |
| 4. | Rinu  | ncia                                                  |    |
| 4  | .1    | Conferma Rinuncia                                     |    |
| 5. | Area  | pratiche                                              |    |

### Indice delle Figure

| 4  |
|----|
| 4  |
| 5  |
| 6  |
| 7  |
| 7  |
| 8  |
| 9  |
| 10 |
| 12 |
| 14 |
| 15 |
| 15 |
| 16 |
| 17 |
| 18 |
| 20 |
| 20 |
|    |

# 1. Introduzione

Il Sistema, "*Bandi Online*", è un servizio web, messo a disposizione da Regione Lombardia che permette a cittadini, imprese ed enti pubblici e privati di presentare on-line richieste di contributo e di finanziamento a valere sui fondi promossi dalla Regione Lombardia e dalla Comunità Europea.

### 1.1 Scopo e campo di applicazione

Scopo di questo documento è descrivere le modalità operative per la compilazione dei seguenti moduli del bando "Dote Scuola– Materiale didattico":

- Accesso a Bandi Online
- Compilazione Domanda
- Area Pratiche

# 1.2 Copyright (specifiche proprietà e limite di utilizzo)

Il materiale è di proprietà di ARIA S.p.A. Può essere utilizzato solo a scopi didattici nell'ambito del Progetto "Bandi Online". In ogni caso la presente documentazione non può essere in alcun modo copiata e/o modificata previa esplicita autorizzazione da parte dell'area Servizi per la Formazione e l 'E-learning.

# 2. Accesso a Bandi Online

Tutti i cittadini che intendono avvalersi dei servizi offerti da Bandi Online devono effettuare l'accesso al sistema previa registrazione e autenticazione.

Per accedere a Bandi Online è necessario digitare l'indirizzo web: www.bandi.servizirl.it

| Regione<br>Lombardia         |                                                                                                    | Bandi Onlin                                                                                                    | ie                                                                                                    |                                                                                                    | () 8 Agosto 2018<br>11:26                  |
|------------------------------|----------------------------------------------------------------------------------------------------|----------------------------------------------------------------------------------------------------|----------------------------------------------------------------------------------------------------|----------------------------------------------------------------------------------------------------|--------------------------------------------|
|                              |                                                                                                    | Bandi On<br>Accer<br>Sei al tuo primo acce                                                                                                    | Iline<br>Di<br>Issor <u>Hegistrati</u>                                                                                                    |                                                                                                    |                                            |
|                              | Bandi Lombardia G<br>Servizio di presentazione delle<br>domande per i bandi di Regione Se<br>Lombardia. do<br>DETTAGUO ab                                                                                                    | Servizi dis                                                                                                    | Cestione Associata                                                                                                    | Registri e Albi<br>Descr Registri e Albi<br>INFO                                                                                                    |                                            |
|                              | DE<br>DE                                                                                                    | ETTAGUO                                                                                                    | montane e incontivazione alla fusione<br>dei piccoli comuni, in attuazione<br>dell'articolo 20 della legge regionale 27<br>giugno 2008, n. 19 (Riordino delle<br>comunità montane della Lombarda,<br>disciplina delle unioni di comuni<br>lombarde e sostegno all'esercizio<br>associato di funzioni e servizi<br>comunali)"<br>DETTAGLIO | P                                                                                                    |                                            |
| Dalla home<br>autenticazione | page Bandi Online cliccan<br>e da cui è possibile accedere<br>servizio di Autenticazioni                                                                                                    | do su " <i>Accedi al</i><br>e al servizio.<br>E                                                                                                    | Servizio"                                                                                                    | DI il sistema riporta                                                                                                    | alla pagina di<br>Utteriori informazioni - |
|                              | Autenticazione con<br>LA TUA IDENTITA' DIGITALE "PASSWORD<br>UNICA"                                                                                                    | Autenticazione con<br>CARTA NAZIONALE DE                                                                                                    | I SERVIZI                                                                                                    | Autenticazione con<br>USERNAME E PASSWORD                                                                                                    |                                            |
|                              | Entra con SPID      Entra con SPID      Cosa occorre per accedere      Per l'accesso con SPID è necessario essere in     possesso:      edella propria identità digitale rilasciata da     soggetti accreditati da Aglio l'Agenzia per l'Italia     Digitale), che verificano l'dentità degli utenti e     formiscono le credenziali. Per maggiori     informazioni consulta i sito     http://www.spid.gov.it/ | Cosa occorre per accedere<br>Per l'accesso con la Carta Naz<br>essere in possesso:<br>a della Tessera Sanitaria<br>Servizi:<br>del codice PIN (Person<br>della tua (NS;<br>d un lettore di smartc.<br>d di sofitware necessari<br>(disponibile per Window | ionale è necessario<br><b>Carta Nazionale dei</b><br>al Identification Number)<br><b>ard;</b><br>io al funzionamento<br>ws, Mac OS, Linux)                                                                                                    | Entra con ID e password<br>Cosa occorre per accedere<br>Per faccesso è necessario essere in possesso:<br>dell'Username scelto in fase di registrazione;<br>della password personale che hai scelto,<br>oppure, se è la prima volta che accedi, della<br>password che ti è stata inviata via mail<br>all'indirizzo di posta elettronica in fase di<br>registrazione. |                                            |

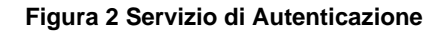

Da questa pagina è possibile accedere ai servizi offerti da Bandi Online scegliendo la modalità di autenticazione preferita tra:

- Autenticazione con LA TUA IDENTITA' DIGITALE "PASSWORD UNICA", cliccando su
- Autenticazione con CARTA NAZIONALE DEI SERVIZI, cliccando su Entra con CNS e utilizzando la tessera CRS/CNS per autenticarsi;

### ATTENZIONE

Per poter accedere al servizio è necessario essere registrati e validati a sistema.

L'accesso tramite smartcard richiede il lettore di Smart card, la tessera sanitaria CRS o CNS abilitata con pin e il sistema di gestione "*CrsManager*", disponibile sul sito: <u>http://www.crs.regione.lombardia.it/</u>.

L'accesso tramite SPID richiede che l'utente sia già in possesso delle credenziali (nome utente e password) SPID, che permettono l'accesso a tutti i servizi online della Pubblica Amministrazione. Tali credenziali sono rilasciate dai soggetti (detti identity provider) autorizzati, tra cui ad esempio Aruba, Infocert, Poste, Sielte o Tim. Per informazioni è possibile consultare il sito istituzionale di riferimento: <u>https://www.spid.gov.it/</u>.

Una volta autenticati il sistema apre l'Home page di Bandi Online.

### ATTENZIONE

Il sistema si apre con il Profilo "*Cittadino*" attivo nel caso di primo accesso a sistema, altrimenti si apre con l'ultimo profilo utilizzato attivo.

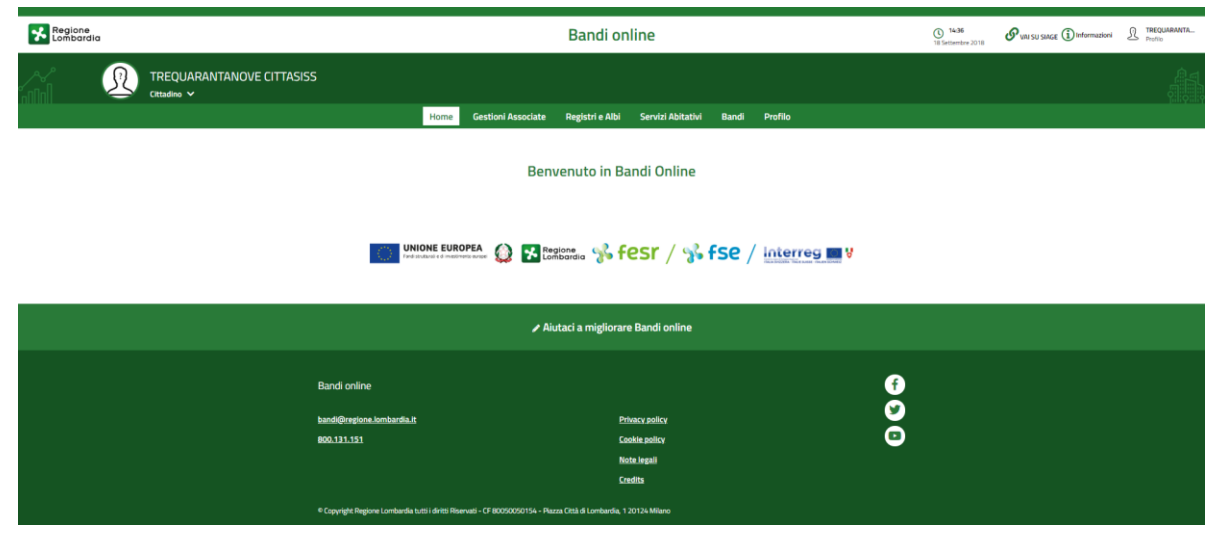

Figura 3 Home page Bandi Online – Profilo Cittadino

### ATTENZIONE

Condizione per poter presentare la Domanda di contributo al bando Dote Scuola è effettuare l'accesso a Bandi online utilizzando l'autenticazione con:

SPID

oppure

CNS/CRS con PIN

NON è ammessa l'autenticazione mediante l'utilizzo di credenziali User e Password.

# 3. Presentazione della Domanda

<u>SI RICORDA CHE per poter compilare la Domanda di Adesione al bando Dote Scuola– Materiale didattico, è</u> <u>OBBLIGATORIO effettuare l'accesso a Bandi online solo con le credenziali SPID o con CNS/CRS con PIN.</u>

Non sarà possibile presentare la domanda effettuando l'accesso con User e Password.

Per poter procedere con la compilazione della Domanda di Adesione al bando è necessario, una volta effettuato l'accesso al servizio *Bandi online* (effettuando l'accesso con SPID o CNS e PIN), selezionare il profilo cittadino.

Dalla home page fare click sul profilo riportato nella barra del menu in alto a sinistra.

Il sistema visualizza il menu a tendina con l'elenco dei profili. Selezionare il profilo di interesse, per attivarlo.

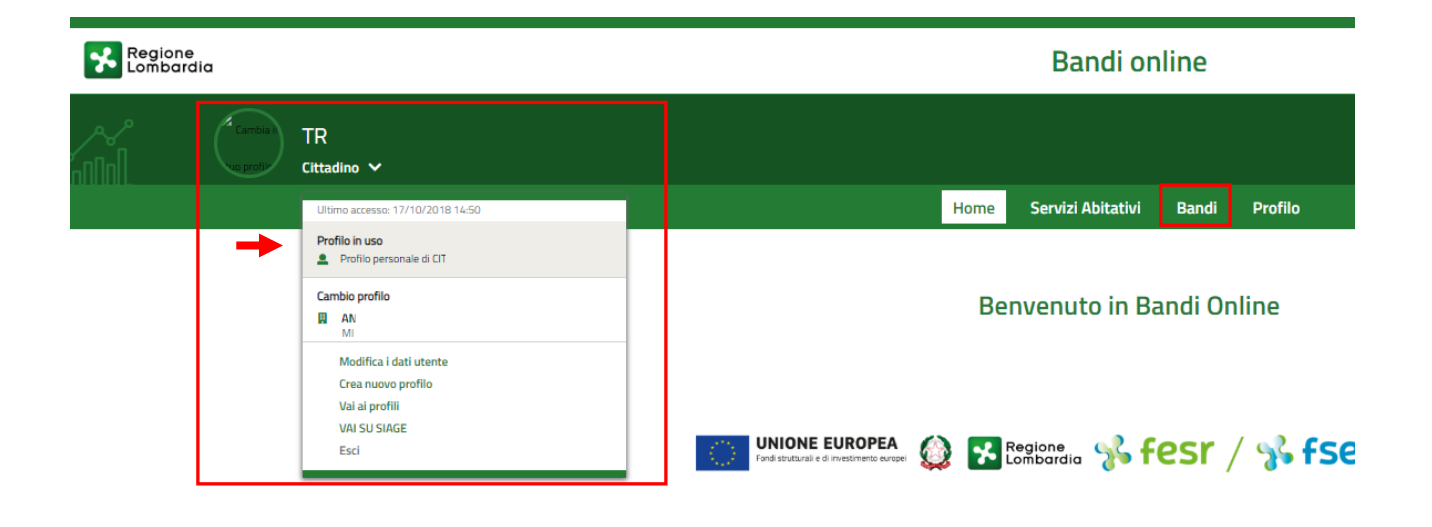

#### Figura 4 Home page Bandi Online – Seleziona profilo

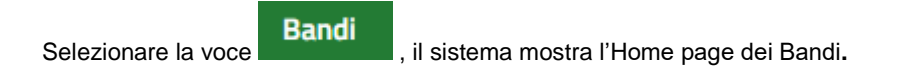

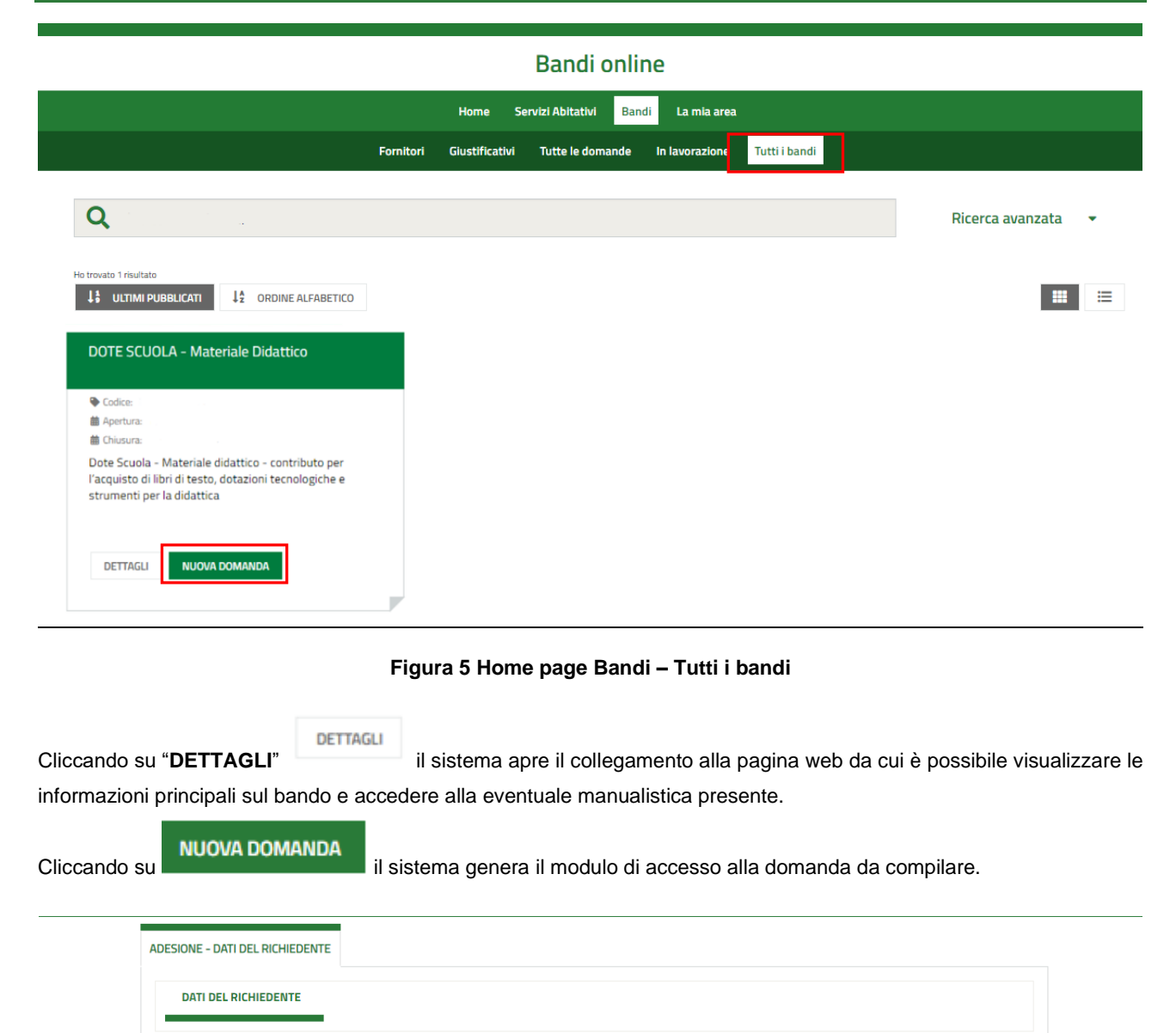

### Figura 6 Accesso alla domanda

SALVA BOZZA

VAI AL MODULO SUCCESSIVO

Selezionare il bottone VAI AL MODULO SUCCESSIVO per accedere alla domanda da compilare.

#### ATTENZIONE

Dati del Richiedente

Per richiedere il contributo DOTE SCUOLA - Materiale Didattico è

necessario autenticarsi con metodo SPID o CRS

Avviso

Per richiedere il contributo è necessario aver effettuato l'accesso a bandi on Line utilizzando SPID o CNS. Se ci si è autenticati con User e PW, il sistema non consentirà di proseguire oltre con la compilazione. Sarà necessario effettuare il log out, accedere con le modalità ammesse e ri-accedere alla domanda.

### 3.1 Adesione: Dati del Richiedente

| ← Indietro Nuova Domanda - ID Domanda:                                                                              |                               |                                                          |                                                        |                              |  |
|----------------------------------------------------------------------------------------------------|-------------------------------|----------------------------------------------------------|--------------------------------------------------------|------------------------------|--|
| Procedimento<br>DOTE<br>SCUOLA - Materiale<br>D                                                                     | <b>Stato Domanda</b><br>Bozza | Stato Processo<br>Adesione - Dati del<br>richiedent      | Soggetto Richiedente<br>C'                             | SCOPRI DI PIÙ                |  |
|                                                                                                    | Со                            | mpila                                                    |                                                        | ♥<br>∧ VISUALIZZA            |  |
| ADESIONE - DATI DEL RICHIEDENTE                                                                                     |                               |                                                          |                                                        |                              |  |
| DATI DEL RICHIEDENTE                                                                                                |                               |                                                          |                                                        |                              |  |
| Dati del Richiedente                                                                                                |                               |                                                          |                                                        |                              |  |
| Richiedente                                                                                                    |                               |                                                          |                                                        |                              |  |
| Id Domanda<br>1708180<br>Nome<br>CF                                                                                 |                               | Cognome<br><b>SIC</b><br>Codice fise                     | ale *                                                  |                              |  |
| E-mail *                                                                                                    |                               | Cellulare *                                              |                                                        |                              |  |
| In qualità di: *<br>O Genitore<br>O Rappresentante legale della p<br>Famiglia affidataria<br>O Studente maggiorenne | persona giuridica affidata    | CHIEDO di<br>scolastico ;<br>aria /<br>MODULO SUCCESSIVO | poter presentare la domand<br>2020/2021<br>5ALVA BOZZA | da di Dote Scuola per l'anno |  |

#### Figura 7 Adesione: dati del Richiedente

Nel primo modulo è necessario compilare i Dati del Richiedente.

Il sistema riporta i dati del Richiedente in suo possesso, sarà necessario compilare quelli mancanti richiesti e specificare se si presenta la domanda in qualità di *Genitore*, *Rappresentante legale della persona giuridica affidataria / Famiglia affidataria o Studente maggiorenne*.

### ATTENZIONE

Nel caso in cui si presenta la domanda in qualità di *Rappresentante legale della persona giuridica affidataria / Famiglia affidataria*, il sistema richiede l'inserimento di ulteriori informazioni.

#### ARIA S.p.A.

Al termine della compilazione, cliccare su

modulo da compilare.

| In qualità di: * <ul> <li>Genitore</li> <li>Rappresentante legale della persona giuridica affidataria / Famiglia affidataria</li> <li>Studente maggiorenne</li> </ul> | Compilazione riservata solo alla persona giuridica che rappresenta il<br>minore o alla famiglia affidataria Attenzione: Nel caso di famiglia<br>affidataria si evidenzia che la richiesta è presentata unicamente per gli<br>affidati |
|----------------------------------------------------------------------------------------------------|----------------------------------------------------------------------------------------------------|
| Descrizione ente *                                                                                                    | Partita IVA ente *                                                                                                    |
| Famiglia affidataria individuata dal comune *                                                                                                    | CHIEDO di poter presentare la domanda di Dote Scuola per l'anno<br>scolastico 2020/2021                                                                                                    |

Figura 8 Domanda presentata in qualità di "Rappresentante legale della persona..."

VAI AL MODULO SUCCESSIVO

per accedere alla seconda sezione del

Il sistema effettua controlli sulle informazioni inserite nei termini di presenza dei dati obbligatori, formato e coerenza coi requisiti di partecipazione al bando. Nel caso in cui siano rispettate tutte le predette condizioni la pratica viene salvata e passa al modulo successivo, in caso contrario verrà segnalato in rosso il relativo messaggio di errore. Sarà necessario correggere i dati errati per poter proseguire.

### 3.2 Adesione: Studenti Beneficiari

| ndietro                                                                                                    | Nuova Dom                                                             | anda - ID Domai                                     | nda:                       |                                |
|----------------------------------------------------------------------------------------------------|-----------------------------------------------------------------------|-----------------------------------------------------|----------------------------|--------------------------------|
| Procedimento<br>DOTE<br>SCUOLA - Materiale<br>D                                                                                            | <b>Stato Domanda</b><br>Bozza                                         | Stato Processo<br>Adesione - Dati del<br>richiedent | Soggetto Richiedente<br>C' | SCOPRI DI PIÙ                  |
|                                                                                                    | C                                                                     | Compila                                             |                            | €<br>∧ VISUALIZ                |
| )esione - Studenti Beneficiari                                                                                                    |                                                                       |                                                     |                            |                                |
| Studenti beneficia                                                                                                    | ri                                                                    |                                                     |                            |                                |
| Residenza richiedente                                                                                                    |                                                                       |                                                     |                            |                                |
| Provincia *                                                                                                    |                                                                       | Cap *                                               |                            |                                |
| - seleziona -                                                                                                    |                                                                       | ~                                                   |                            | I                              |
| Indirizzo *                                                                                                    |                                                                       |                                                     |                            |                                |
| Valore certificazione ISEE<br>7.689,00 €<br>Avviso                                                                                         | izione Economica Eq                                                   | uvalente)                                           | Data scade<br>30/09/20     | nza certificazione ISEE<br>120 |
| Per inserire i dati di uno studente<br>studenti ripetere l'operazione per                                                                  | premere sul tasto "+". In c<br>ciascuno di essi                       | aso di più                                          |                            |                                |
| Studente * 🔂                                                                                                    |                                                                       |                                                     |                            |                                |
| # ^ CODICE FISCALE \$                                                                                                    | COG                                                                   | NOME 🗢 NOM                                          | ME 🗢 DATA DI NA            | SCITA 🗢                        |
| Conferma dei dati ai fini de<br>Acconsento / non acconsento l'us<br>comunicazioni di altre iniziative re<br>O Acconsento<br>Non acconsento | ella trasmissione dell<br>so dei miei dati personali pr<br>egionali * | <b>a domanda</b><br>er ricevere                     |                            |                                |
|                                                                                                    |                                                                       |                                                     |                            |                                |

### Figura 9 Adesione: Studenti beneficiari

Compilare le informazioni richieste in merito alla **Residenza del richiedente** e verificare i dati dell'**ISEE** riportati dal sistema dalla banca dati INPS.

SI RICORDA CHE il valore della certificazione ISEE deve essere minore o uguale a 15.748,78 euro.

Proseguire inserendo a sistema gli Studenti beneficiari.

#### ATTENZIONE

Nel caso di richiedente "*Genitore*" la sezione **Studente** è precaricata in automatico con i dati anagrafici dei componenti del nucleo famigliare dichiarato su INPS, pertanto l'elenco risulta già compilato e sarà visualizzato un record per ogni figlio. Queste informazioni NON sono modificabili.

Nel caso in cui non si intendesse presentare domanda per uno di tali componenti dovrà essere eliminata la rispettiva riga dall'elenco.

Per le altre tipologie di soggetti richiedente ,selezionare il bottone **Per** per accedere alla maschera di inserimento dati studente da compilare.

### ATTENZIONE

In caso di Studente maggiorenne il CODICE FISCALE, COGNOME e NOME dello studente devono corrispondere a quelli del richiedente.

| Kand                                                                  |                                                                             |
|-----------------------------------------------------------------------|-----------------------------------------------------------------------------|
| Adesione - Studenti beneficiari > Studenti beneficiari > Studente [1] | ×                                                                           |
| DATI STUDENTE                                                         | ^                                                                           |
| Dati studente                                                         |                                                                             |
| Dati dello studente                                                   |                                                                             |
| Codice Fiscale *                                                      | Cognome *                                                                   |
|                                                                       |                                                                             |
| Nome *                                                                | Genere *                                                                    |
|                                                                       | - Seleziona - 🗸 🗸                                                           |
| Data di nascita *                                                     | Provincia di nascita *                                                      |
| //                                                                    | - seleziona -                                                               |
| Comune di nascita *                                                   | Studente frequentante l'ultima annualità della scuola secondaria di secondo |
| Milano 🗸                                                              | grado (superiori)) *                                                        |
|                                                                       | No                                                                          |
| Inserire i dati relativi all'istituto frequentato nell'A.S. 2020/202  | 1                                                                           |
| Tipo di scuola *                                                      | Provincia *                                                                 |
|                                                                       | × .                                                                         |
| Comune *                                                              | Denominazione *                                                             |
| · · · · · · · · · · · · · · · · · · ·                                 | Fi                                                                          |
| Indirizzo                                                             | Classe *                                                                    |
|                                                                       |                                                                             |
|                                                                       |                                                                             |
|                                                                       | INDIETRO SALVA STI DENTE ELIMINA                                            |

### Figura 10 Dati studente

Compilare la maschera inserendo le informazioni richieste.

In funzione dei dati inseriti il sistema carica gli ulteriori campi da compilare.

### ATTENZIONE

Nel caso in cui lo studente inserito frequenti l'ultima annualità delle scuole secondarie di secondo grado dovranno essere inseriti i dati dell'istituto frequentato nel A.S. in corso, altrimenti quelli dell'istituto frequentato nel A.S. 2020/2021.

Nel caso in cui per lo studente sia stata presentata una domanda Dote Scuola per l'edizione 2019 il sistema precompila i dei dati dell'istituto di frequenza. Tali dati saranno comunque modificabili.

SI RICORDA CHE tutte le informazioni obbligatorie sono contrassegnate dall'asterisco.

Al termine selezionare il bottone

per salvare i dati inseriti e tornare al modulo principale.

SI RICORDA CHE il limite di età dello studente per beneficiare della misura è di 21 anni non compiuti al momento della compilazione della domanda.

### ATTENZIONE

Le operazioni sopra descritte sono da ripetere per tutti gli studenti per cui si intende richiedere il contributo.

Concludere la compilazione del modulo valorizzando la Conferma dei dati ai fini della trasmissione della domanda.

Al termine della compilazione, cliccare su

VAI AL MODULO SUCCESSIVO per accedere al modulo successivo.

Il sistema effettua controlli sulle informazioni inserite nei termini di presenza dei dati obbligatori, formato e coerenza coi requisiti di partecipazione al bando. Nel caso in cui siano rispettate tutte le predette condizioni la pratica viene salvata e passa al modulo successivo, in caso contrario verrà segnalato in rosso il relativo messaggio di errore. Sarà necessario correggere i dati errati per poter proseguire.

### ATTENZIONE

Cliccando sul pulsante è possibile tornare allo step di compilazione precedente qualora si volesse integrare o correggere dei dati inseriti nel modulo precedente.

### 3.3 Adesione: Conferma dati

| ← Indietro                                                             | Nuova Dom                     | anda - ID Doma                                      | nda:                                                                                       |                                              |                     |
|------------------------------------------------------------------------|-------------------------------|-----------------------------------------------------|--------------------------------------------------------------------------------------------|----------------------------------------------|---------------------|
| Procedimento<br>DOTE<br>SCUOLA - Materiale<br>D                        | <b>Stato Domanda</b><br>Bozza | Stato Processo<br>Adesione - Dati del<br>richiedent | Soggetto Richiedente<br>C'                                                                 | SCOPRI DI PIÙ                                |                     |
|                                                                        | C                             | ompila                                              |                                                                                            |                                              | VISUALIZZA          |
| ADESIONE - CONFERMA DATI                                               |                               |                                                     |                                                                                            |                                              |                     |
| CONFERMA DATI                                                          |                               |                                                     |                                                                                            |                                              |                     |
| Conferma dati                                                          |                               |                                                     |                                                                                            |                                              |                     |
| Dichiarazione riassuntiva da                                           | ascaricare                    |                                                     |                                                                                            |                                              |                     |
| IMPORTANTE: cliccare sulla Dichiar<br>verificarne i dati               | azione riassuntiva per scar   | ricarla e SCARICA                                   | Dichiarazione riassunti                                                                    | va                                           |                     |
| Ho preso visione dei dati contenuti<br>invio la domanda a protocollo * | nella Dichiarazione riassur   | ntiva ed Attenzion<br>nuovame<br>contenen           | e, una volta protocollata la<br>nte dal Fascicolo progetto l<br>te n° e data di protocollo | domanda si prega di<br>a Dichiarazione riass | scaricare<br>untiva |
| No                                                                     |                               |                                                     |                                                                                            |                                              |                     |
| ATTENZIONE, per completare la do<br>pulsante "Invia a protocollo"      | manda Dote scuola preme       | re il                                               |                                                                                            |                                              |                     |
|                                                                        | TORNA AL MODULO               | PRECEDENTE INVIA A PR                               | OTOCOLLO SALVA BOZZ                                                                        | Ά                                            |                     |

Figura 11 Adesione: Conferma dati

In questo modulo è necessario effettuare il download della Dichiarazione riassuntiva generata dal sistema cliccando sul

### link \ SCARICA Dichiarazione riassuntiva

Leggere il documento scaricato e se è tutto compilato correttamente dichiarare di aver preso visione della dichiarazione riassuntiva

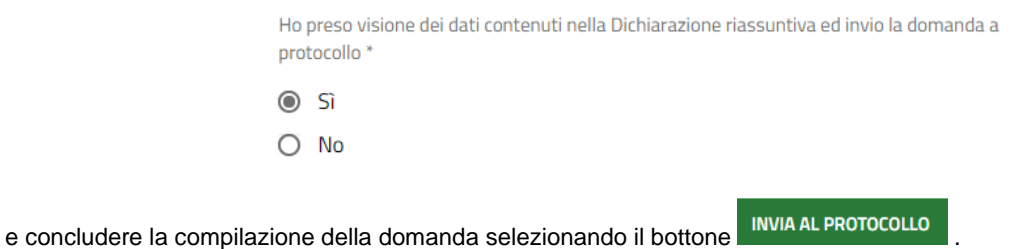

La domanda di contributo verrà inviata al protocollo di Regione Lombardia.

Una volta effettuato l'invio della pratica non sarà più possibile modificare i dati inseriti.

# 4. Rinuncia

Per procedere alla rinuncia di una domanda di Dote, è necessario accedere alla pratica inviata.

|                                                           | Bandi                                 | online                       |                   |                      |
|-----------------------------------------------------------|---------------------------------------|------------------------------|-------------------|----------------------|
| Home                                                      | Gestioni Associate Registri e Albi    | Servizi Abitativi ODSM       | Bandi Prof        | ilo                  |
|                                                           | Fornitori Giustificativi Tutte le don | nande In lavorazione         | Tutti i bandi     |                      |
| <b>Q</b> Ricerca domande per ID o altre                   | informazioni                          |                              |                   | Ricerca avanzata 🛛 🗸 |
| Ricerca domande: scuola 🗙                                 |                                       |                              |                   |                      |
|                                                           | TITOLO PROCEDIMENTO 🗢                 | Ν                            | IUMERO DOMANDE 🕏  |                      |
| RLE12020009522                                            | DOTE SCUOLA - Materiale Didattico     |                              | 1                 | ELENCO DOMANDE       |
|                                                           | Figura 12 Tutt                        | e le domande                 |                   |                      |
| orrispondenza del banc<br>ande.                           | lo Dote Scuola, selezionare i         | I bottone                    | per vis           | ualizzare l'elenco   |
|                                                           | Bandi                                 | online                       |                   |                      |
| Home                                                      | Gestioni Associate Registri e Albi    | Servizi Abitativi ODSM       | Bandi Pro         | filo                 |
| F                                                         | ornitori Giustificativi Tutte le dom  | nande In lavorazione         | Tutti i bandi     |                      |
| Ricerca domande per ID o altre i                          | nformazioni                           |                              |                   | Ricerca avanzata 🛛 🗸 |
| erca domande: scuola 🙁                                    |                                       |                              |                   |                      |
| rovato 1 risultato                                        |                                       |                              |                   |                      |
|                                                           | TITOLO PROCEDIMENTO 🗢                 | Ν                            | IUMERO DOMANDE 🖨  |                      |
| LE12020009522                                             | DOTE SCUOLA - Materiale Didattico     |                              | 1                 | ELENCO DOMANDE       |
|                                                           | DOTE SCUOLA - Materiale               | Didattico (RLE1202           | 0009623)          |                      |
|                                                           | STATO DOMANDA 🗢 STATO PROCESSO 🗢 SOG  | GETTO RICHIEDENTE 🗢 STATO DI | LAVORAZIONE ULTIM | IO ACCESSO 🗸         |
| MANDA ♦ TITOLO DOMANDA ♦                                  |                                       |                              |                   |                      |
| MANDA 🗢 TITOLO DOMANDA 🗢<br>1180 Domanda Dote scuola 2020 | Presentato Domanda Presentata         | n.                           | 01/04             | /2020 17:51:14 APRI  |
| IMANDA 🕈 TITOLO DOMANDA 🕈<br>180 Domanda Dote scuola 2020 | Presentato Domanda Presentata         | ri domanda                   | • 01/04           | /2020 17:51:14 APRI  |

|                                                                       | Dor                                                                                                    | nanda Dote s                       | cuola 2020 - ID                                | Domanda: 1708                                   | 3180                             |                 |
|-----------------------------------------------------------------------|----------------------------------------------------------------------------------------------------|------------------------------------|------------------------------------------------|-------------------------------------------------|----------------------------------|-----------------|
|                                                                       | Procedimento<br>DOTE<br>SCUOLA - Materiale<br>D                                                                             | <b>Stato Domanda</b><br>Presentato | <b>Stato Processo</b><br>Domanda<br>Presentata | Soggetto Richiedente                            | SCOPRI DI PIÙ<br>PRENDI IN CARIC | •               |
|                                                                       |                                                                                                    | (                                  | Compila                                        |                                                 |                                  | O<br>VISUALIZZA |
| OMANDA                                                                | PRESENTATA                                                                                                    |                                    |                                                |                                                 |                                  |                 |
|                                                                       |                                                                                                    |                                    |                                                |                                                 |                                  |                 |
| DET                                                                   | TAGLI DOMANDA PRESENTATA                                                                                                    | _                                  |                                                |                                                 |                                  |                 |
| Detta                                                                 | tagli domanda presentata<br>agli domanda pi                                                                                 | resentata                          |                                                |                                                 |                                  |                 |
| Dettag                                                                | tagli domanda presentata<br>agli domanda pi<br>li domanda                                                                   | resentata                          |                                                |                                                 |                                  |                 |
| Detta<br>Dettag                                                       | tagli domanda presentata<br>agli domanda pi<br>li domanda                                                                   | resentata                          | Codice f                                       | iscale richiedente                              |                                  |                 |
| Detta<br>Dettag                                                       | agli domanda presentata<br>Ii domanda                                                                                       | resentata                          | Codice f                                       | iscale richiedente                              |                                  |                 |
| Detta<br>Dettag<br>d Pratica<br>17<br>Data e or                       | a di invio al protocollo                                                                                                    | resentata                          | Codice f<br>MN<br>Data pro                     | iscale richiedente                              |                                  |                 |
| Dettag<br>Dettag<br>d Pratica<br>Data e or<br>Data e or               | agli domanda presentata<br>agli domanda pi<br>li domanda<br>a<br>ra di invio al protocollo<br>2020 17:51:11 035             | resentata                          | Codice f<br>MN<br>Data pro<br>01/04/           | iscale richiedente<br>otocollo<br>2020 17:51:13 |                                  |                 |
| Dettag<br>Dettag<br>d Pratica<br>17<br>Data e or<br>D1/04/2<br>Numero | TAGLI DOMANDA PRESENTATA<br>agli domanda<br>li domanda<br>a<br>ra di invio al protocollo<br>2020 17:51:11 035<br>protocollo | resentata                          | Codice f<br>MN<br>Data pro<br>01/04/           | iscale richiedente<br>ptocollo<br>2020 17:51:13 |                                  |                 |

### Figura 14 Dettaglio domanda presentata

### Il sistema visualizza i Dettagli della domanda presentata.

Sarà necessario prendere in carico la domanda per poter accedere al modulo di rinuncia.

Fare click su

PRENDI IN CARICO per prenderla in carico.

| ← Indietro   | Dor                                             | nanda Dote so               | cuola 2020 - ID                                | Domanda: 1708        | 180           |                                                                                                    |
|--------------|-------------------------------------------------|-----------------------------|------------------------------------------------|----------------------|---------------|----------------------------------------------------------------------------------------------------|
|              | Procedimento<br>DOTE<br>SCUOLA - Materiale<br>D | Stato Domanda<br>Presentato | <b>Stato Processo</b><br>Domanda<br>Presentata | Soggetto Richiedente | SCOPRI DI PIÙ | 0                                                                                                    |
|              |                                                 | C                           | ompila                                         |                      |               | O<br>► VISUALIZZA                                                                                                    |
| DOMANDA PR   | ESENTATA                                        |                             |                                                |                      |               |                                                                                                    |
| DETTAG       | II DOMANDA PRESENTATA                           | _                           |                                                |                      |               |                                                                                                    |
| Dettag       | gli domanda pr                                  | resentata                   |                                                |                      |               |                                                                                                    |
| Dettagli o   | lomanda                                         |                             |                                                |                      |               |                                                                                                    |
| ld Pratica   |                                                 |                             | Codice fi                                      | iscale richiedente   |               | est and a second second s |
| 17           |                                                 |                             | MNC                                            | · · ·                |               |                                                                                                    |
| Data e ora d | li invio al protocollo                          |                             | Data pro                                       | tocollo              |               |                                                                                                    |
| 01/04/202    | 20 17:51:11 035                                 |                             | 01/04/                                         | 2020 17:51:13        |               |                                                                                                    |
| Numero pro   | tocollo                                         |                             |                                                |                      |               |                                                                                                    |
| E1.2020.0    | 011076                                          |                             |                                                |                      |               |                                                                                                    |
|              |                                                 |                             | RINUNCIA SALVA                                 | BOZZA                |               |                                                                                                    |
|              |                                                 | Figura                      | 15 Domanda Pres                                | sa in carico         |               |                                                                                                    |

A questo punto è attivo il bottone RINUNCIA da selezionare per generare il Modulo di rinuncia da compilare.

### 4.1 Conferma Rinuncia

| ← Indietro                                      | Domanda Dote s                                                                                                   | cuola 2020 - IE                                | Domanda: 1708180          |            |
|-------------------------------------------------|----------------------------------------------------------------------------------------------------|------------------------------------------------|---------------------------|------------|
| Procedimento<br>DOTE<br>SCUOLA - Ma<br>D        | Stato Domanda<br>Presentato<br>ateriale                                                                          | <b>Stato Processo</b><br>Domanda<br>Presentata | Soggetto Richiedente SCOP | RI DI PIÙ  |
|                                                 | C                                                                                                    | Compila                                        |                           | VISUALIZZA |
| RINUNCIA - CONFERMA                             |                                                                                                    |                                                |                           |            |
| CONFERMA RINUNCIA                               |                                                                                                    |                                                |                           |            |
| Conferma rinun                                  | ncia                                                                                                    |                                                |                           |            |
| Dati riassuntivi                                |                                                                                                    |                                                |                           |            |
| ID domanda                                      |                                                                                                    | Codice                                         | fiscale richiedente       |            |
| 17.                                             |                                                                                                    | М.                                             |                           |            |
| Cognome richiedente                             |                                                                                                    | Nome                                           | richiedente               |            |
| SI                                              |                                                                                                    | C                                              |                           |            |
| In qualità di:                                  |                                                                                                    |                                                |                           |            |
| Genitore                                        |                                                                                                    |                                                |                           |            |
| Comunicazione di rinu                           | ncia                                                                                                    |                                                |                           |            |
| Scarica Comunicazione di                        | li rinuncia Dichiaro di aver preso visione e di confermare quanto contenuto nella<br>Comunicazione di rinuncia * |                                                | anto contenuto nella      |            |
|                                                 |                                                                                                    | O Sì                                           |                           |            |
|                                                 |                                                                                                    | No                                             |                           |            |
| ATTENZIONE                                      |                                                                                                    |                                                |                           |            |
| Attenzione, selezionando "Co<br>andranno persi. | onferma rinuncia" tutti i dati inser                                                                             | iti                                            |                           |            |
|                                                 | ANNULLA RIN                                                                                                    | IUNCIA CONFERMA RIN                            | UNCIA SALVA BOZZA         |            |

### Figura 16 Conferma rinuncia

Prendere visione dei Dati riassuntivi riportati dal sistema, effettuare il download della Comunicazione di rinuncia

selezionando l'apposito link: Scarica Comunicazione di rinuncia

Per completare la procedura è necessario confermare di aver preso visione dei dati contenuti nella Comunicazione di rinuncia scaricata selezionando la voce **SI** (il sistema in automatico seleziona l'opzione NO), e selezionare il bottone

### **CONFERMA RINUNCIA**

SI RICORDA CHE solo dopo aver completato la conferma di rinuncia, sarà possibile compilare una nuova domanda.

# 5. Area pratiche

In qualunque momento è possibile accedere alla propria pratica tramite selezionando le voci di menu

- IN LAVORAZIONE: ovvero tutte le pratiche di cui l'utente ha in carico la compilazione;
- TUTTE LE DOMANDE: ovvero tutte le pratiche visibili dall'utente.

|                                                                     |                                                                                                    | 12:44<br>19 Settembre 2018                                                               |                                                  |                                          |                                                            |         |  |
|---------------------------------------------------------------------|----------------------------------------------------------------------------------------------------|------------------------------------------------------------------------------------------|--------------------------------------------------|------------------------------------------|------------------------------------------------------------|---------|--|
|                                                                     | На                                                                                                    | ome Servizi Abitativi                                                                    | Bandi Profilo                                    |                                          |                                                            |         |  |
|                                                                     | Tutte                                                                                                    | e le domande In lavoraz                                                                  | zione Tutti i bandi                              |                                          |                                                            |         |  |
|                                                                     |                                                                                                    | Figura 17 Menu                                                                           | pratiche                                         |                                          |                                                            |         |  |
| ossibile ricercare le p<br>uesto modo il sistem                     | oratiche d'interesse sel-<br>la riporta il risultato otte                                                       | ezionando una de<br>enuto.                                                               | elle due voci, a                                 | ad esempio                               | utte le domande                                            |         |  |
| cando sul bottone                                                   | elenco domande del proc                                                                                         | edimento di intere                                                                       | esse è possib                                    | ile visualizzare                         | a il dettaglio delle                                       | pratich |  |
|                                                                     |                                                                                                    | Bandi on                                                                                 | line                                             |                                          |                                                            |         |  |
| Hor                                                                 | ne Gestioni Associate                                                                                           | Registri e Albi Sei                                                                      | vizi Abitativi 🛛 🤇                               | DDSM Bandi                               | Profilo                                                    |         |  |
|                                                                     | Fornitori Giustificati                                                                                          | ivi Tutte le domand                                                                      | le In Iavorazio                                  | ne Tutti i band                          | i                                                          |         |  |
| Ricerca domande per ID                                              | o altre informazioni                                                                                            |                                                                                          |                                                  |                                          | Ricerca avanzat                                            | a 🗸     |  |
| cerca domande: scuola 🗴                                             |                                                                                                    |                                                                                          |                                                  |                                          |                                                            |         |  |
|                                                                     | TITOLO PROCEDIMENTO 🗢                                                                                           |                                                                                          |                                                  | NUMERO DOMANDE 🗢                         |                                                            |         |  |
|                                                                     | DOTE SCUOLA - Materiale Didattico                                                                               |                                                                                          |                                                  |                                          |                                                            |         |  |
| RLE12020009522                                                      | DOTE SCUOLA - Materia                                                                                           | ale Didattico                                                                            |                                                  | 1                                        | ELENCO DO                                                  | MANDE   |  |
| RLE 12020009522                                                     | DOTE SCUOLA - Materi                                                                                            | <sup>ale Didattico</sup><br>)LA - Materiale D                                            | idattico (RLE <sup>2</sup>                       | 1<br>12020009623                         |                                                            | MANDE   |  |
| RLE 12020009522<br>D DOMANDA 🗢 TITOLO DOMAND                        | DOTE SCUOLA - Materi<br>DOTE SCUC                                                                               | ale Didattico<br>)LA - Materiale D<br>170 PROCESSO \$ SOGGE                              | idattico (RLE <sup>2</sup>                       | 1<br>12020009623<br>STATO DI LAVORAZIONE |                                                            | OMANDE  |  |
| RLE 12020009522<br>D DOMANDA 🗢 TITOLO DOMAND<br>177 Domanda Dote se | DOTE SCUOLA - Materi<br>DOTE SCUC<br>IA \$ STATO DOMANDA \$ STA<br>uola 2020 Bozza Ade                          | ale Didattico<br>DLA - Materiale D<br>ITO PROCESSO \$ SOGGE<br>Isione - Conferma dati S' | idattico (RLE <sup>2</sup>                       | 1<br>12020009623<br>STATO DI LAVORAZIONE | ELENCO DO<br>3)<br>ULTIMO ACCESSO ~<br>01/04/2020 15:01:19 | APRI    |  |
| RLE 12020009522<br>D DOMANDA 🗢 TITOLO DOMAND<br>177 Domanda Dote se | DOTE SCUOLA - Materi<br>DOTE SCUC<br>IA \$ STATO DOMANDA \$ STA<br>Juola 2020 Bozza Ade<br>Figura 18 Tutte le d | ale Didattico<br>DLA - Materiale D<br>ITO PROCESSO \$ SOGGE<br>Isione - Conferma dati S' | idattico (RLE <sup>2</sup><br>TTO RICHIEDENTE \$ | 1<br>12020009623<br>STATO DI LAVORAZIONE | ELENCO DO<br>3)<br>ULTIMO ACCESSO ~<br>01/04/2020 15:01:19 | APRI    |  |